# PROGRAMMERING JAVA

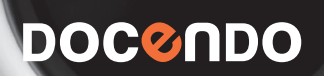

# Innehållsförteckning

| l Allmänt om | lava5 |
|--------------|-------|
|              |       |

| 5  |
|----|
| 5  |
| 6  |
| 9  |
| 10 |
|    |
|    |

#### 

| I detta kapitel                  | 12 |
|----------------------------------|----|
| Utvecklingsverktyg               | 12 |
| Säkerhetskopiera                 | 12 |
| Arbetssätt                       | 12 |
| Starta programmet                | 13 |
| Arbetsytan                       | 14 |
| Skapa en ny applikation          | 15 |
| Huvudmetoden                     | 17 |
| Kompilera och kör                | 18 |
| Kompileringsfel                  | 18 |
| Snabbt om att stega i programmet | 18 |
| Stänga projekt                   | 19 |
| Öppna ett projekt                | 19 |
| Stäng ännu en gång               | 20 |
| Sammanfattning                   | 20 |
| Övningsuppgifter                 | 21 |

#### 3 Skriva egen programkod ......22

| l detta kapitel                 |    |
|---------------------------------|----|
| Kommentarer                     |    |
| Slut på satsen                  | 23 |
| Data och algoritmer             |    |
| Variabler                       | 23 |
| Enkel matte                     | 24 |
| Blanksteg                       |    |
| Skriftlägeskänslig              |    |
| Skriva ut avlusningsinformation |    |
| Gör-det-själv                   |    |
| Övningsuppgifter                |    |
| 0 110                           |    |

#### 4 Flödesscheman och pseudokod ......30

| I detta kapitel                                | 30 |
|------------------------------------------------|----|
| Vad är flödesscheman och pseudokod?            | 30 |
| Vad är syftet med flödesscheman och pseudokod? | 30 |
| Flödesscheman                                  | 31 |
| Pseudokod                                      | 32 |

| o ming support of mineral support of mineral suppor |
|----------------------------------------------------------------------------------------------------|
| 5 Göra några enkla program                                                                                                    |
| Du skriver ett komplett program33                                                                                                    |
| Skriva ut en sträng                                                                                                    |
| Interaktivitet i Java 38                                                                                                    |
| Ditt första interaktiva program40                                                                                                    |
| Länka till externa projekt 42                                                                                                    |
| Fler variabeltyper 42                                                                                                    |
| Mata in och presentera personuppgifter 45                                                                                                    |
| Du gör en miniräknare 47                                                                                                    |
| Ovningsuppgifter 49                                                                                                    |
| 6 Mer om datatyper5l                                                                                                    |
| l detta kapitel51                                                                                                    |
| Bitar och talsystem51                                                                                                    |
| Heltal 53                                                                                                    |
| Flyttal                                                                                                    |
| Sant eller falskt                                                                                                    |
| Arrayer 55                                                                                                    |
| Strängar och alfanumeriska tecken 56                                                                                                    |
| Referenser                                                                                                    |
| Aritmetiska operatorer                                                                                                    |
| Omvandling mellan datatyper                                                                                                    |
| Ovningsuppgifter                                                                                                    |
| 7 Metoder68                                                                                                    |
| l detta kapitel                                                                                                    |
| Varför metoder?                                                                                                    |
| Fler metoder 69                                                                                                    |
| Returnera flera värden via referenser71                                                                                                    |
| Kort om klasser, objekt och instanser                                                                                                    |
| Lokala variabler                                                                                                    |
| Några standardmetoder                                                                                                    |
| Ovningsuppgifter                                                                                                    |
| 8 De vanligaste nyckelorden80                                                                                                    |
| l detta kapitel 80                                                                                                    |
| Loopar                                                                                                    |
| Andra vanliga nyckelord 83                                                                                                    |
| Mer om jämförande uttryck                                                                                                    |
| Ovningsuppgifter                                                                                                    |
| 9 Större projekt87                                                                                                    |

| I detta kapitel                 | 87 |
|---------------------------------|----|
| Mycket källkod blir dålig soppa | 87 |
| Övningsuppgifter                | 89 |

| 10 | Grafisk | programmering | 90 |
|----|---------|---------------|----|
| 10 | Grafisk | programmering | 90 |

| I detta kapitel               | 90 |
|-------------------------------|----|
| Bildpunkter                   |    |
| RGB                           |    |
| Grafiska applikationer        | 91 |
| Du gör en grafisk applikation |    |
| Övningsuppgifter              |    |

#### Il Skriv en fraktalzoomare ......95

| I detta kapitel  | 95  |
|------------------|-----|
| Fraktalteori     |     |
| Grundplåten      |     |
| Mandelbrot       | 97  |
| Övningsuppgifter | 102 |

#### 12 Gå vidare .....105

| l detta kapitel            | 105 |
|----------------------------|-----|
| Programmering              | 105 |
| Medföljande övningsexempel | 105 |
| Övningsfilen FractalZoom   | 105 |
| Övningsfilen FractalClick  | 106 |
| Övningsfilen Sort          | 106 |
| Övningsfilen Starfield     |     |
| Övningsfilen Worms         |     |
| Övningsfilen Sierp         | 106 |
|                            |     |

#### I3 Nyckelord i Java.....107 De vanligaste nyckelorden ......108

| 14 | Teckentabell | 115 |
|----|--------------|-----|
| 15 | Facit        | 120 |
| Sa | ıkregister   | 135 |

## Starta programmet

Du ska börja med att starta programmet (utvecklingsverktyget).

1. Klicka på Start-knappen, välj Alla Program, NetBeans, välj NetBeans IDE 6.8.

När programmet startas för allra första gången kan det se annorlunda ut mot hur det ser ut då du startar det fortsättningsvis.

| Edit View Navigate Source Refactor I                                                                                              | tun Debug Profile Team Tools Window Help                                                                                                    |                               |
|----------------------------------------------------------------------------------------------------|----------------------------------------------------------------------------------------------------|-------------------------------|
| 1 <b>11 13 13 13 1</b> 5 <b>(</b> 7                                                                                               | ✓ Y Y > Y > C · (Ctrl+1)                                                                                                    |                               |
| tPage x                                                                                                    |                                                                                                    |                               |
|                                                                                                    |                                                                                                    |                               |
|                                                                                                    |                                                                                                    |                               |
|                                                                                                    |                                                                                                    |                               |
| Welcome to NetB                                                                                                    | eans IDE My NetBeans                                                                                                    |                               |
| Recent Projects                                                                                                    | News & Tute                                                                                                    | orials                        |
|                                                                                                    | Using the Thread Microstates Tool on Solaris Operating Systems<br>NetBeans IDE 6.8 Beta with the C/C++/Fortran plugin features the Thread Microstates tool for observin<br>execution states of threads. You can detect runtime problems in your applications that might not be d | 2010-01-04<br>g the<br>etect  |
| <no project="" recent=""></no>                                                                                                    | Free Jave EE 6 Online Codecamp (Jan. 12-19)<br>Interested in learning about Java EE 0? Sign up for Sang Shin's free one-week Java EE 0 online code<br>where participants get to write lots and lots of code and in the process learn about key Java EE 0 tech                    | 2010-01-04<br>Icamp<br>nologi |
|                                                                                                    | Creating an Enterprise Application with EJB 3.1<br>A tutorial on how to use NetBearn IDE to develop an enterprise application using EJB 3.0 technology                                                                                                    | 2009-12-23                    |
|                                                                                                    | ALL NEWS >> ALL A                                                                                                    | RTICLES >>                    |
| Featured Demo                                                                                                    | E                                                                                                    | 3logs                         |
| Java Editing in NetBeans IDE 6.8                                                                                                  | — Adam Bien: Looking Back: 2009 From An Independent Consultant Perspective                                                                                                    | 2010-01-05                    |
| e bit ver Broper Sover Infactor Aus Edug Holle Team                                                                               | It was a great, interesting year - but my personal "business" predictions went totally wrong. I actually ei<br>bigger impact of the economy downturn to the amount of work (contracts) and actually planned a "va-                                                               | peoted a                      |
|                                                                                                    | — Toni Epple: JUG Poznań » Bezpłatne szkolenie NetBeans Platform                                                                                                    | 2010-01-05                    |
| g til<br>double weight = 0;<br>22<br>23<br>23<br>24<br>25<br>25<br>25<br>25<br>25<br>25<br>25<br>25<br>25<br>25<br>25<br>25<br>25 | There'll be a NetBeans Training organized by the JUG Poznań next week. You oan register here if you<br>Poznań » Bezplatne szkolenie NetBeans Platform. I was in Poznań last year for the NetBeans Day. I ar                                                                      | i like: JUG<br>rived          |
| 15 cey (<br>26 name * dataIn.roedLine();                                                                                          | NetBeans Zone - The social network for developers: DZone Daily Dose - 1/5<br>Monty Sends His Petition to Regulators                                                                                                    | 2010-01-05                    |
| ALL DEMOS >>                                                                                                    | AL                                                                                                    | L BLOGS >>                    |
| Sun.                                                                                                    | Show On Startup                                                                                                    | Java                          |
|                                                                                                    |                                                                                                    |                               |

Ser programmet annorlunda ut kan du hoppa över nästföljande steg och gå direkt till avsnittet Arbetsytan.

2. Klicka på Stäng-knappen på startfliken.

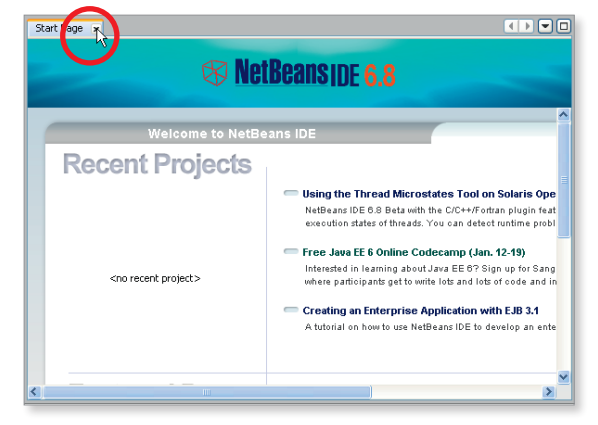

# Arbetsytan

Du ser nu en tom arbetsyta:

| 🗊 Ne   | tBea | ns IDI | 6.8      |        |          |        |       |         |      |       |          |      |                     |     |
|--------|------|--------|----------|--------|----------|--------|-------|---------|------|-------|----------|------|---------------------|-----|
| File I | Edit | view   | Navigate | Source | Refactor | Run    | Debug | Profile | Team | Tools | Window H | leip |                     |     |
|        | ۲    |        |          |        |          |        |       |         |      |       | 💵 • 🕒    | > •  | Q - Search (Ctrl+I) |     |
| Proje  | ects |        | Files    |        | Se       | rvices | 40    | ×       |      |       |          |      |                     |     |
|        |      |        |          |        |          |        |       |         |      |       |          |      |                     |     |
|        |      |        |          |        |          |        |       |         |      |       |          |      |                     |     |
|        |      |        |          |        |          |        |       |         |      |       |          |      |                     |     |
|        |      |        |          |        |          |        |       |         |      |       |          |      |                     |     |
|        |      |        |          |        |          |        |       |         |      |       |          |      |                     |     |
|        |      |        |          |        |          |        |       |         |      |       |          |      |                     |     |
|        |      |        |          |        |          |        |       |         |      |       |          |      |                     |     |
|        |      |        |          |        |          |        |       |         |      |       |          |      |                     |     |
|        |      |        |          |        |          |        |       |         |      |       |          |      |                     |     |
|        |      |        |          |        |          |        |       |         |      |       |          |      |                     |     |
|        |      |        |          |        |          |        |       |         |      |       |          |      |                     |     |
|        |      |        |          |        |          |        |       |         |      |       |          |      |                     |     |
|        |      |        |          |        |          |        |       |         |      |       |          |      |                     |     |
|        |      |        |          |        |          |        |       |         |      |       |          |      |                     |     |
|        |      |        |          |        |          |        |       |         |      |       |          |      |                     |     |
|        |      |        |          |        |          |        |       |         |      |       |          |      |                     |     |
|        |      |        |          |        |          |        |       |         |      |       |          |      |                     | ThE |
|        |      |        |          |        |          |        |       |         |      |       |          |      |                     | LM: |

#### Benämningar

De vanligaste delarna du kommer att använda dig av är:

- Textytan
- Arbetsfältet
- Navigeringsfältet
- Utdatafältet
- Verktygsfältet

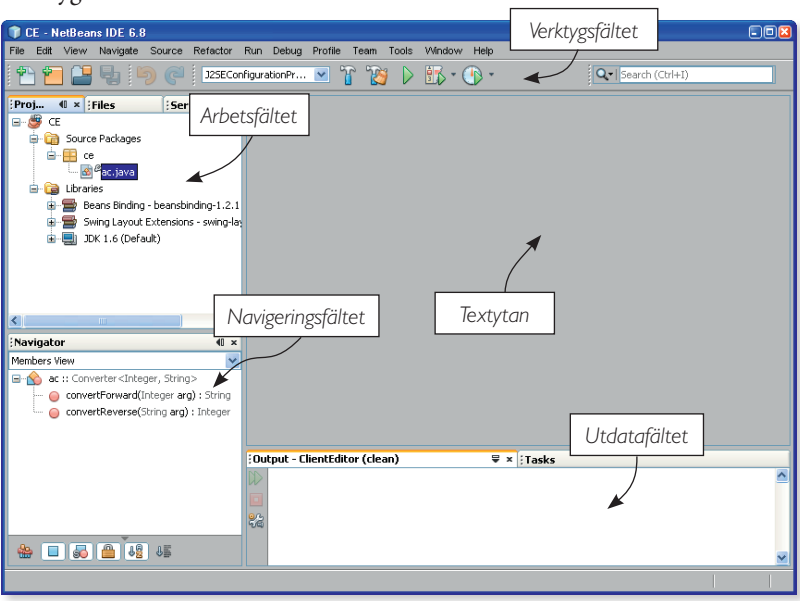

#### Textytan

Här kommer den faktiska texten i källkoden synas när du programmerar.

#### Arbetsfältet

Ett projekt kan innehålla ett stort antal olika filer. Alla filer i ett projekt kommer att listas i Arbetsfältet. Om du har flera projekt öppna samtidigt, så hittar du samtliga i arbetsfältet.

### Navigeringsfältet

Detta fält dyker upp när ett projekt är valt. Häri får du överskådlig information om den aktiva källkodsfilen och du kan dubbelklicka på element för att direkt visa den delen av källkodsfilen, vilket är praktiskt när du arbetar med stora filer.

#### Utdatafältet

Även Utdatafältet visas när ett projekt är öppet. I Utdatafältet visas textinformation till dig som användare. Här visas kompileringsinformation när du kompilerar och textutskrifter när du avlusar. Notera att detta endast syns när man har öppnat ett projekt och kört resultatet. När man kompilerar växlar NetBeans automatiskt till "Build"-utskrifter och när man kör ett program så visas i stället information för avlusning.

*Build*, eller att *bygga*, kallar NetBeans processen att kompilera och länka ett eller flera projekt till en körbar fil. Ett projekt kan ju innehålla flera individuella käll-kodsfiler.

# Verktygsfältet

På verktygsfältet hittar du knappar som du säkert känner igen till namnet: **Save all files** och **Undo**.

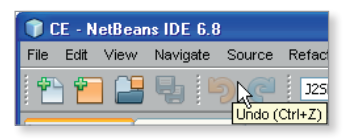

Debug Project (CE) (Ctrl+F5)

Men det finns även knappar som du måhända inte har sett förut, som till exempel **Debug Project**.

# Skapa en ny applikation

Nu ska du skapa ditt första program. Det finns färdiga funktioner i NetBeans för att skapa ett tomt program som inte gör någonting.

1. Gå in under menyn File, New Project...

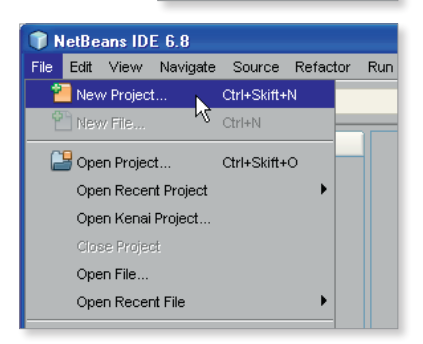

Nu visas en dialogruta, se nedan.

- 2. Välj Java i mitten (kategorikolumnen) och sedan Java Application till höger (projektkolumnen). Klicka på knappen Next.
- 3. Fältet Project Name är nu markerat; skriv Test1.
- 4. Klicka på knappen Finish.

Projektet är skapat och klart.

Källkodsfiler i Java har filtillägget **.java**. Nu har du även skapat projektfiler för NetBeans som håller reda på innehållet i dina projekt (de viktigaste ligger i katalogen **nbproject** och heter

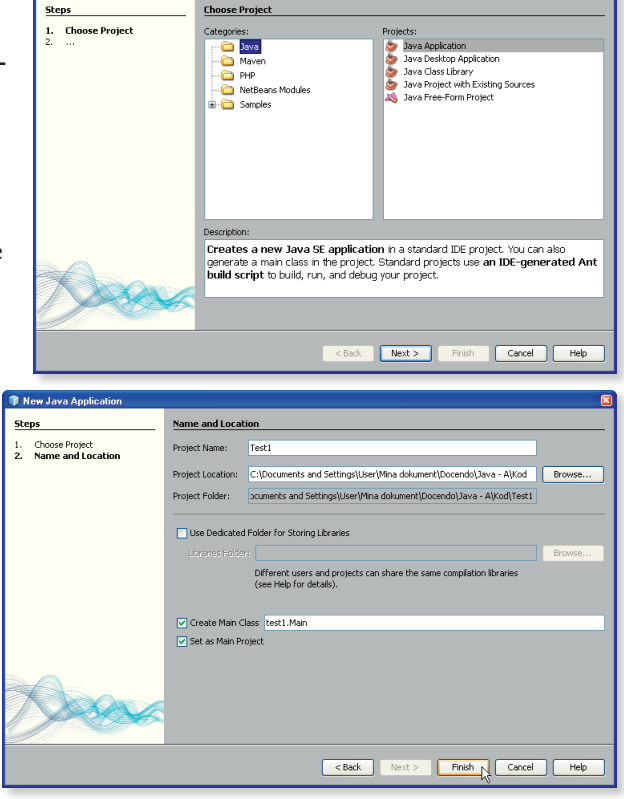

project.properties samt project.xml).

I Textytan visas nu källkoden till ditt första program: Main.java.

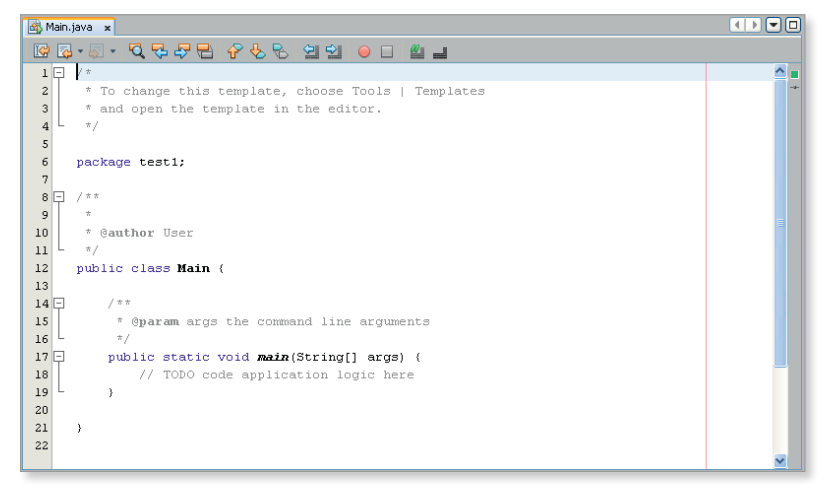

- Alla rader med grå text är kommentarer (rader 1–4, 8–11, 14–16, 18).
- Rad 6 anger vilket "paket" källkoden befinner sig i. (Paketering av källkod är ett sätt att visa vilka delar som hör ihop.) Ignorera denna rad tills vidare.
- På rad 12 står det vilken klass du jobbar i. Klassen har samma namn som filen det står i; i övrigt kan du ignorera även den här raden tills vidare.
- På raderna 17 och 19 står själva programkoden.

Alla ord i blått är nyckelord för Java. Det betyder att de är reserverade för en specifik tolkning av kompilatorn.

Dessa färger är standard i NetBeans, men om du använder andra verktyg så kanske du har andra färger. Det går också att ändra inställningarna om du vill ha en annan färgsättning.

# Huvudmetoden

#### main

Det är **main** som är huvudmetoden i en Java-applikation; det vill säga på den raden börjar exekveringen av ditt program. När sista raden i **main** exekverats så avslutas programmet. **main** har samma karakteristika som alla andra metoder:

- En synlighet.
- Noll, en eller flera modifierare.
- En returtyp.
- Ett namn.
- Noll, en eller flera parametrar avskilda med kommatecken och omgärdade med parenteser.
- Klammerparenteser som anger innehållet i metoden.

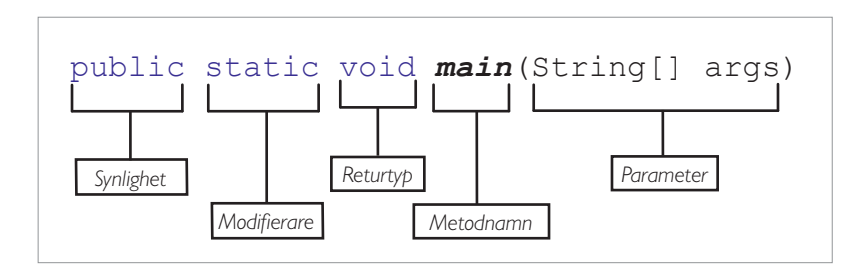

Du ska få allt detta förklarat grundligt för dig i senare kapitel. Tills vidare nöjer vi oss med att säga att all källkod som du skriver in i **main** (efter vänster klammerparentes men före höger klammerparentes) kommer att exekveras när du kör programmet.

När det kommer till vänsterklammerparentesens placering så gäller att den kan placeras hur som helst mellan högerparentesen (i **main**) och den första satsen.

# Kompilera och kör

#### Kommandot Kör

Nu ska du testköra applikationen.

- 1. Gå in under menyn Run, välj Run Main Project (kortkommando F6).
- 2. Ditt program startas, men det avslutas lika fort, eftersom du inte ännu lagt till något innehåll.

# Kompileringsfel

Felaktig källkod ger upphov till kompileringsfel. Kompileringsfelen är lätta att upptäcka eftersom de gör att du inte kan kompilera och köra applikationen. De visas även med en röd understrykning i Textytan. Du ska nu testa att orsaka ett kompileringsfel.

1. Lägg till tecknet a i början på parametern **String[]** args så att det i stället står a**String[]** args.

Direkt dyker en röd understrykning upp under texten **aString**, och om du håller pekaren över så visas en inforuta med mer information.

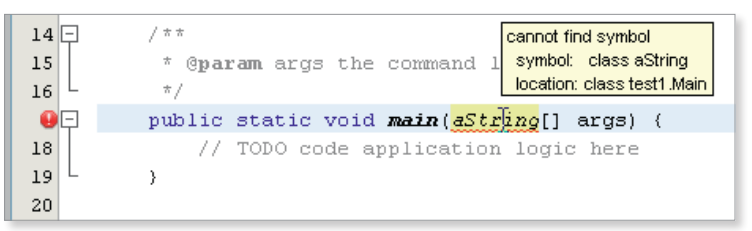

Först i inforutan står felets typ, i detta fall att kompilatorn inte hittar en viss symbol. På andra raden står symbolens namn, det vill säga **aString**. På sista raden står var felet befinner sig (det är överflödig information i detta läget eftersom vi redan tydligt ser rödmarkeringen).

 Korrigera felet genom att ta bort a:et så att det återigen står String[] args.

# Snabbt om att stega i programmet

För att ge dig en bild av hur programexekveringen ser ut, så ska du nu prova att stega igenom programmet. Med "stega i programmet" menas att du exekverar programmet rad för rad. Varje ny rad körs när du trycker på "stega-knappen".

1. Tryck kortkommandot F7.

Programmet laddas och exekveringen börjar på den första och sista raden i programmet (eftersom raden bara innehåller en rad). Sedan pausas exekveringen och NetBeans väntar på att du ska fortsätta exekveringen. Det ska se ut så här:

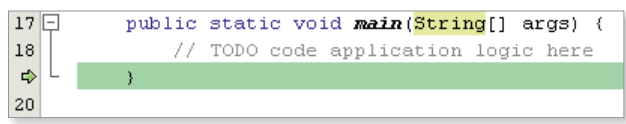

Den gröna pilen visar vilken rad exekveringen är på för tillfället.

2. Tryck F7 igen.

Programmet exekveras färdigt (eftersom det inte finns någon fler kodrad i programmet) och avslutas därför; efteråt blir utdatafältet sig likt igen.

# Stänga projekt

- 1. Stäng Test1.cpp.
- 2. Gå in under menyn File, välj Close Project (Test1).

# Öppna ett projekt

Du ska nu öppna ett färdigt projekt som följer med kursen och titta lite på källkoden däri.

- 1. Välj File, Open Project...
- Bläddra till den plats där projektfilerna som medföljer kursen finns. Klicka på Telefonbok och klicka sedan på knappen Open Project.

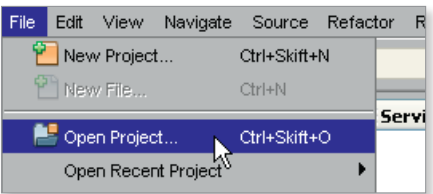

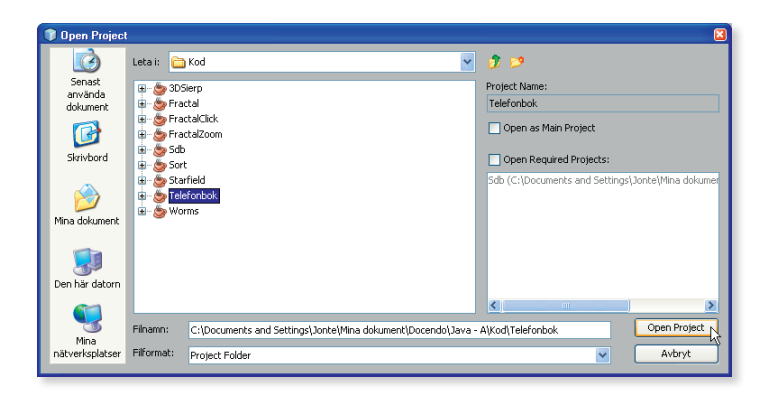

# Övningsuppgifter

| Övning 2.1 | Vad är orsakerna till att du som programmerare kommer att |
|------------|-----------------------------------------------------------|
|            | använda mycket kortkommandon i stället för att arbeta med |
|            | musen?                                                    |

- Övning 2.2 Vissa delar av källkoden får grå färg i NetBeans, vilka?
- Övning 2.3 Vad betyder ord i källkoden med blå färg?
- Övning 2.4 Vilket filtillägg används för källkodsfiler?
- Övning 2.5 Vad heter huvudmetoden i ett program?
- Övning 2.6 Genomför följande procedur:
  - 1. Skapa en ny, enkel applikation och kalla den för MittTest1.
  - 2. Använd kortkommandot för att exekvera.
  - 3. Öppna källkodsfilen.
  - 4. Exekvera igen.
  - 5. Avsluta NetBeans (File, Exit).